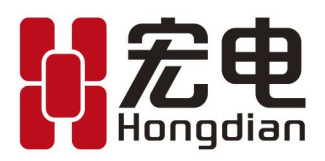

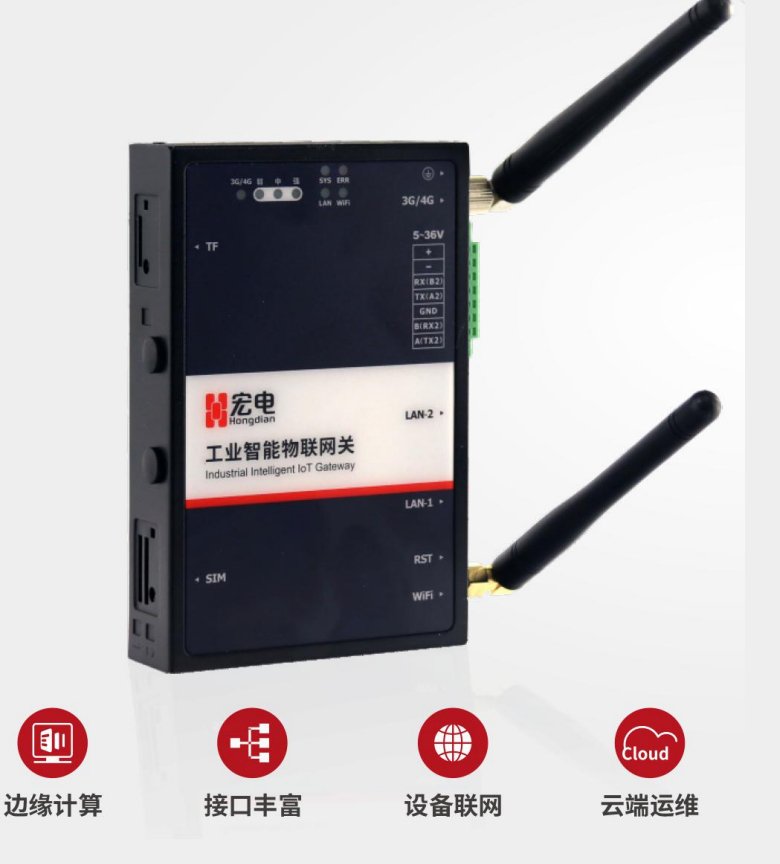

- 强大的数据采集与处理能力
- 开放式系统架构设计
- 支持 C 和 Python 二次开发环境
- 兼容主流工业协议
- 支持 walle 云平台远程运维管理

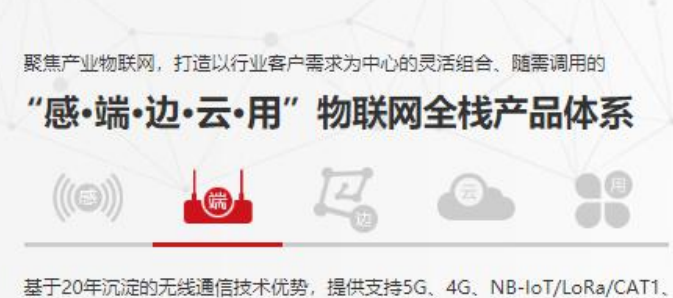

基于20年沉淀的无线通信技术优势,提供支持5G、4G、NB-IoT/LoRa/CAT1、 WiFi、GPS/北斗等全网络、高可靠、高安全的物联网无线通信终端。

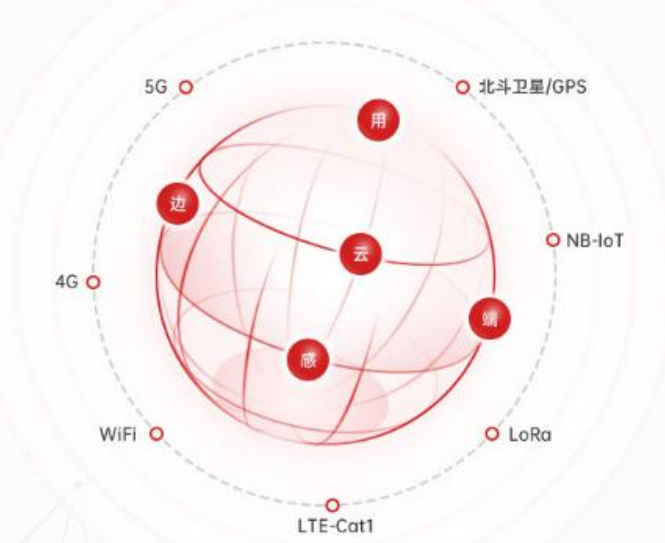

www.hongdian.com

# 目录

| 1. | 产品安装     | 3  |
|----|----------|----|
| 2. | 配置前准备    | 5  |
| 3. | 终端配置软件使用 | 5  |
| 4. | 平台管理1    | .2 |
| 5. | 协议支持清单1  | .4 |

## 1. 产品安装

### 1.1 设备安装

X1 工业智能物联网关,提供2种固定安装方式,提供M3 螺丝 x4 和安装附件 x2,安 装附件为 DIN 导轨安装和挂耳安装两种。具体可参照下图 1-1 和图 1-2:

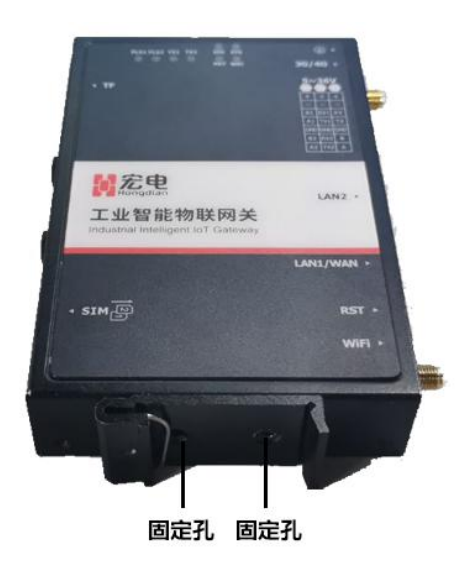

图 1-1 DIN 导轨安装

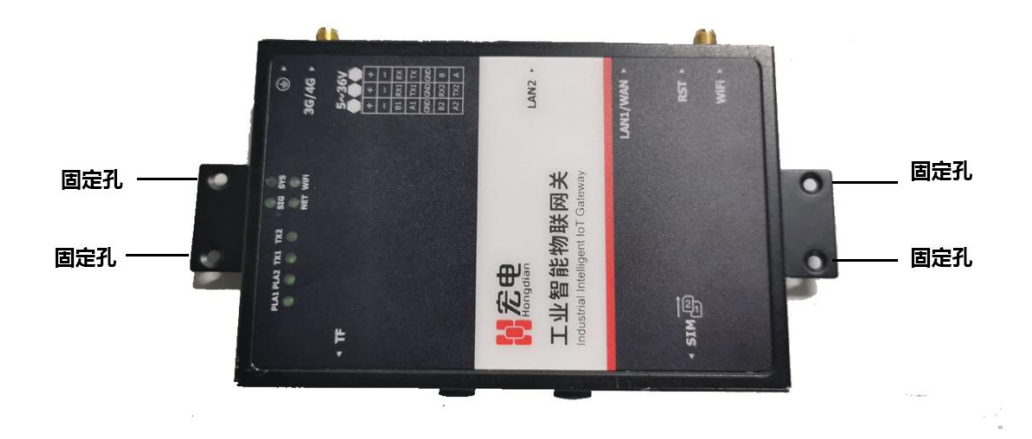

图 1-2 挂耳安装

#### 具体步骤如下:

第一步:选中合适的安装位置,确保有足够的空间

第二步:选中我司提供的标配螺丝,用螺丝刀将螺丝固定在安装位置处,确保设备处于稳定

#### 第3页共15页

状态。

#### 1.2 电源安装

使用 DC (5~36V) 接入到供电端子。上电后可观察到 8 个指示灯全亮,系统启动后系统状态指示灯 SYS 常亮。

1.3 网线连接

用网线将 X1 工业网关和 PC 直连, 2 个百兆网口, 其中 LAN1 支持 LAN/WAN 切换。

#### 1.4 端子连接

X1 工业智能物联网关接口为拨插式接线端子,间距: 3.81mm, 7Pin,接口功能图如 图 1-3 所示

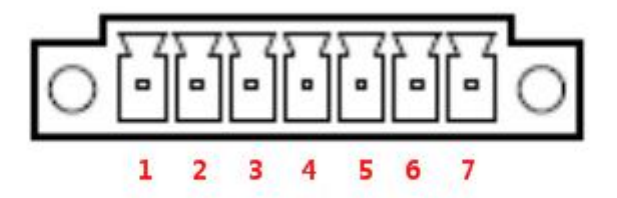

图 1-3 X1 工业智能物联网关电源接口图

X1 工业智能物联网关接口功能使用说明如下表所示。

| 引脚数  | PIN1 | PIN2 | PIN3 | PIN4 | PIN5 | PIN6 | PIN7 |
|------|------|------|------|------|------|------|------|
| 功能 1 | А    | В    | GND  | тх   | RX   | Vin- | Vin+ |
| 功能 2 | А    | В    | GND  | A2   | B2   | Vin- | Vin+ |
| 功能 3 | тх   | RX   | GND  | TX2  | RX2  | Vin- | Vin+ |

默认线序为 A、B、GND、TX、RX、Vin-、Vin+;可选支持 A、B、GND、A2、B2、 Vin-、Vin+; TX、RX、GND、TX2、RX2、Vin-、Vin+两种线序。

## 2. 配置前准备

#### 2.1 软件下载安装

前往 <u>http://www.hongdian.com/</u>网站,点击"服务支持"→"下载中心" →选中"X1 工业智能物联网关"→进入下载页面,选择最新的 HDGateway Manager 软件进行下载。

## 3. 终端配置软件使用

#### 3.1 HDGateway Manager 配置软件介绍

HDGateway Manger 配置软件是宏电物联网整体解决方案中的一种本地+远程终端配置软件。宏电所有工业网关产品都可用此终端软件进行简易的采集配置、设备管理、数据监控等。

#### 3.2 快速入门

3.2.1 添加设备

首先点击添加设备,根据网口、串口不同接入方式添加设备,网口注意设备地址、端口 号与设备匹配,串口注意串口号、波特率数据位、停止位、校验位需与设备匹配。

| 组名称及设备序列号 | 状态 | 武振監控     辺線     辺線     辺線     辺線     辺線     辺線     辺線     辺線     辺     辺  辺     辺 | 章 连接配置      |                             | 地址标签 | <b>2</b><br>2) 备管理 |       |    |    |
|-----------|----|----------------------------------------------------------------------------------------------------|-------------|-----------------------------|------|--------------------|-------|----|----|
|           |    | □ 变量名称                                                                                                    | 添加设备        | 数值                          |      | <b>更新时间</b><br>×   | 寄存器地址 | 描述 | 操作 |
|           |    |                                                                                                    | 设备别名设备地址    | ● 网口<br>宏电X1<br>192.168.8.1 |      | •                  |       |    |    |
|           |    |                                                                                                    | 第口号<br>分组选择 | 515                         |      | *                  |       |    |    |
|           |    |                                                                                                    |             |                             | 确定   | 取消                 |       |    |    |
| _ 添加设备    |    |                                                                                                    |             |                             |      |                    |       |    |    |

第5页共15页

#### 图 3-1 HDGateway Manger 配置工具添加设备

#### 表 3-1 添加设备参数表格如下

| 参数名称       | 含义                                            | 如何配置       |
|------------|-----------------------------------------------|------------|
| 设备连接<br>方式 | 设备连接 Walle 管理工具的接口, 丨串口丨网口                    | 单击按钮<br>选择 |
| 设备别名       | 给设备取的别名用于区分多台设备,便于 Walle 管理工具进行管理             | 手动输入       |
| 设备地址       | 设备 LAN 口地址,即用于登录 WEB 页面的 IP 地址                | 手动输入       |
| 端口号        | 当前登录用户的登录密码                                   | 手动输入       |
| 分组选择       | 选择设备所属分组, 分组可于管理工具左侧栏下方进行添加删除修<br>改, 默认分组为默认组 | 下拉选择       |

3.2.2 添加下位机

选中下位机管理页面,选择新增按钮,弹出新增设备页面,根据设备厂商设备类型选择 对应参数配置。参数配置主要包含设备参数、基本参数和高级参数,基本参数主要有串口参数,采集参数,高级参数主要包含高低字节顺序,上报、保存参数,数据入口、出口参数。

#### 具体步骤如下:

步骤 1 连接下位机与 X1 工业智能网关,选择串口连接或网口连接均可以。

步骤 2 打开 HDGateway Manger 管理工具,单击"添加设备"。

添加方法请参见"3.2.1 添加设备"。

步骤3单击"下位机管理>新增"。

打开"新增"页签,配置下位机相关参数,"确定">"保存"。

#### 第6页共15页

| 🖳 本地模式      |    |           |              | 111          |                 | 0              |    |      |     |       |
|-------------|----|-----------|--------------|--------------|-----------------|----------------|----|------|-----|-------|
| 分组名称及设备序列号  | 状态 | 数据些控      | 边缘计算 连接面     | 四日 下位机管理 世   | 11 振卒 沿き        | total<br>total |    |      |     |       |
| ▼ 击 默认组     |    | SCHEMIT : |              |              | ALL KANAMA OK M |                | ×  |      |     |       |
| 宏电X1        | Ð  | □ 设备别     |              |              |                 |                | ~  | 是否启用 | 编辑  |       |
| 192.166.6.1 |    | Modb      | 设备参数         | 1100010      |                 | 0              |    | 启用   | Ľ   |       |
|             |    |           | 制造商          | MODBOS       |                 | ~              |    | 启用   | Ľ   |       |
|             |    | Modb      | 设备类型         | Modbus RTU   |                 | ~              |    | 启用   | EZ. |       |
|             |    |           | 设备别名         | Modbus RTU 1 |                 |                | *  | 启用   | CL. |       |
|             |    |           | 设备地址         | 1            |                 |                | *  |      |     |       |
|             |    |           |              |              |                 |                |    |      |     |       |
|             |    | -         | 基本参数 高级      | 参数           |                 |                |    |      |     |       |
|             |    |           | BTOM         |              |                 |                |    |      |     |       |
|             |    |           | 是台启用         | ●启用          | ○禁用             |                |    |      |     |       |
|             |    |           | 串口参数         |              |                 |                |    |      |     |       |
|             |    |           | 串口号 1        | •            |                 |                |    |      |     |       |
|             |    |           | 波特率 9600     | 0 ~ *        | 数据位             | 8              | ~  |      |     |       |
|             |    |           | 停止位 1        | ~            | 校验位             | None - 无校验     | ~  |      |     |       |
|             |    |           | 采集参数         |              |                 |                |    |      |     |       |
|             |    |           | 采集周期(ms) 100 | 0            | 采集间隔(ms)        | 300            |    |      |     |       |
|             |    |           | 超时时间(ms) 300 | 0            |                 |                |    |      |     |       |
| ٢           | >  |           |              |              |                 |                |    |      |     |       |
| 0 m to 🕅    | ġ. | 园 童道      |              |              | · · · ·         | 确完             | 取当 |      |     | 数量: 4 |

图 3-2 HDGateway Manger 配置工具添加下位机

设备协议支持的 PLC 有 AB、ABB、西门子、松下、三菱、永宏、和利时、台达、科威、 步科、禾川、安川、欧姆龙、汇川、日立、信捷、施耐德等三百多家 PLC 型号。

| 参数名称          | 含义                                                                             | 如何配置       |
|---------------|--------------------------------------------------------------------------------|------------|
| 设备参数          |                                                                                |            |
| 制造商           | 从机协议所属制造商, 丨MODBUSI 西门子 (Siemens) 丨 三菱<br>(Mitsubishi) 丨 欧姆龙 (Omrom) 丨DLT645 等 | 下拉选择       |
| 设备类型          | 从机与网关间的协议传输模式,不同制造商支持的设备类型不同                                                   | 下拉选择       |
| 设备别名          | 给从机设备取的别名用于区分多台从机设备,便于 Walle 管理工具<br>进行管理                                      | 手动输入       |
| 设备地址          | 从机设备的地址,数字型字符串                                                                 | 手动输入       |
| 基本参数          |                                                                                |            |
| 是否启用          | 启用或禁用当前下位机, I 启用 I 禁用                                                          | 单击按钮<br>选择 |
| 基本参数-<br>串口参数 |                                                                                |            |
| 串口号           | 与当前下位机设备相连的串口号                                                                 | 手动输入       |
| 波特率           | 与当前下位机设备相连的串口的波特率,范围:1200~921600 默认                                            | 下拉选择       |

表 3-2 添加下位机参数表格如下

| 参数名称          | 含义                                                                | 如何配置 |
|---------------|-------------------------------------------------------------------|------|
|               | 值: 115200                                                         |      |
| 数据位           | 与当前下位机设备相连的串口的数据位, 1718 默认值: 8                                    | 下拉选择 |
| 停止位           | 与当前下位机设备相连的串口的停止位,  1 2 默认值: 1                                    | 下拉选择 |
| 校验位           | 与当前下位机设备相连的串口的校验位,I None-无校验 I Odd-奇校<br>验 I Even-偶校验默认值:None-无校验 | 下拉选择 |
| 基本参数-<br>网口参数 |                                                                   |      |
| IP 地址         | 与当前下位机设备相连的 LAN 口 IP                                              | 手动输入 |
| 端口号           | 与当前下位机设备相连的端口号,数字型字符串                                             | 手动输入 |
| 基本参数-<br>采集参数 |                                                                   |      |
| 采集周期          | 网关采集下位机数据的采集周期                                                    | 手动输入 |
| 采集间隔          | 网关采集下位机的每帧数据的间隔                                                   | 手动输入 |
| 超时时间          | 网关采集下位机数据失败的超时时间                                                  | 手动输入 |

#### 3.2.3 添加地址标签

选中地址标签页面,选择新增按钮,弹出新增地址标签页面,选中连接设备,添加变量 名称,可单个添加,也可批量添加。

参数配置主要包含设备参数、基本参数和高级参数,基本参数主要有采集参数,包含寄存器地址、变量类型、基础值、倍率、偏移量等参数配置项,高级参数主要包含高低字节顺序,上报、保存参数,数据入口、出口参数。

#### 具体步骤如下:

步骤 1 连接下位机与 X1 工业智能网关,选择串口连接或网口连接均可以。

步骤 2 打开 HDGateway Manger 管理工具,单击"添加设备"。

第8页共15页

添加方法请参见"3.2.1 添加设备"。

步骤 3 单击"下位机管理>新增"。

添加方法请参见"3.2.2 添加下位机"。

步骤4 单击"地址标签>新增"。

打开"新增"页签,配置下位机地址标签即下位机变量相关参数,"确定>保存"。

| 」本地模式       |          |                |                                |     |
|-------------|----------|----------------|--------------------------------|-----|
| 组名称及设备序列号   | 状态       |                |                                |     |
| 击 默认组       |          | 数据监控 边缘计算 连接配直 |                                |     |
| 去电X1        | <b>۲</b> | □ 变量名称         | <b>讨述</b> 新增地址标签               | ×   |
| 192.168.8.1 |          | - m -          | 设备参数                           | - L |
|             |          | □ 1            | 变量名称 M1 *                      |     |
|             |          | Sint16         | 连接设备 MELSEC FX系列 FX-Flinks 1 ~ |     |
|             |          | U Ybit         | 描述                             |     |
|             |          | Xuint8         |                                |     |
|             |          | FLOATD         | 基本参数 高级参数                      |     |
|             |          | TNint32        | 是否会用                           |     |
|             |          | CNuiet22       | ● 启用 ○ 禁用                      |     |
|             |          |                | 采集参数                           |     |
|             |          | Duintis        | 素在Bitteth 0 本母光刑 float         | 1   |
|             |          | ∐ Mint8        |                                |     |
|             |          | CSuint32       | 寄存器区域 D V 地址属性 读写 V            | 1   |
|             |          | TSint32        | 基础值 0.0 偏移量 0                  |     |
|             |          | STRD           | 倍率 1.0 小数位 0 ~                 |     |
|             |          |                |                                |     |
|             |          |                | Beat/1 Jax =                   |     |
|             |          |                |                                |     |
|             |          |                |                                |     |
|             | >        |                | 批量个数 1 确定 取消                   | i   |

图 3-3 HDGateway Manger 配置工具添加地址标签

#### 基本参数:采集参数

表 3-3 添加地址标签基本参数表格如下

| 参数名称  | 含义                    | 如何配置       |
|-------|-----------------------|------------|
| 设备参数  |                       |            |
| 变量名称  | 需要采集的下位机参数变量名称        | 手动输入       |
| 连接设备  | 所添加的变量所属的设备           | 下拉选择       |
| 描述    | 对地址标签进行说明             | 手动输入       |
| 基本参数  |                       |            |
| 是否启用  | 启用或禁用当前下位机, I 启用 I 禁用 | 单击按钮选<br>择 |
| 基本参数- |                       |            |

| 参数名称  | 含义                                                        | 如何配置 |
|-------|-----------------------------------------------------------|------|
| 采集参数  |                                                           |      |
| 寄存器地址 | 当前采集的参数所处寄存器地址,数字型字符串                                     | 手动输入 |
| 变量类型  | 当前采集参数的参数类型                                               | 下拉选择 |
| 地址类型  | 当前采集的参数所处地址类型,   线圈状态  离散输入状态  保持<br>寄存器  输入寄存器默认值: 保持寄存器 | 下拉选择 |
| 地址属性  | 当前采集的参数所处地址的读写属性,   读写   只读   只写                          | 下拉选择 |
| 基础值   | 用于计算目标值,默认 0.0,实现加减运算                                     | 手动输入 |
| 偏移量   | 寄存器按字存储数据,数字型字符串                                          | 手动输入 |
| 倍率    | 变量值放大或缩小的倍率,数字型字符串                                        | 手动输入 |
| 小数位   | 当前变量存入的位数精度,范围: 0~6, 默认值: 2                               | 下拉选择 |
| 读取个数  | "变量类型"为"string",范围: 1~10000, 默认值: 1                       | 手动输入 |
| 批量个数  | 批量新增地址标签的个数,根据偏移量依次改变标签地址,范围:<br>1~10000 默认值:1            | 手动输入 |

### 高级参数:告警参数、保存参数、数据入口、出口参数

#### 表 3-4 添加地址标签高级参数表格如下

| 参数名称          | 含义                                            | 如何配置 |
|---------------|-----------------------------------------------|------|
| 高级参数-<br>告警参数 |                                               |      |
| 告警模式          | 告警模式,用数字编号(0:不告警、1:越上限、2:越下限、3:<br>越上下线、4:等于) | 下拉选择 |
| 告警数据<br>保存    | True&False,保存或不保存                             | 下拉选择 |
| 告警上限值         | 上限阈值                                          | 手动输入 |
| 告警下限值         | 下限阈值                                          | 手动输入 |
| 高级参数-<br>保存参数 |                                               |      |
| 上报模式          | 上报模式,用数字编号 (0:不上报、1:变化上报、2:周期上报)              | 下拉选择 |
| 上报周期          | 上报周期,单位 s(会按照 period 做时间取整)                   | 下拉选择 |

第10页共15页

| 参数名称                 | 含义                                             | 如何配置 |
|----------------------|------------------------------------------------|------|
| 保存模式                 | 保存模式,用数字编号(0:不保存、1:变化保存、2:周期保存)                | 下拉选择 |
| 保存周期                 | 保存周期,单位 s(会按照 period 做时间取整)                    | 下拉选择 |
| 高级参数-<br>数据入口、<br>出口 |                                                |      |
| 数据入口                 | 预留接口                                           | 手动输入 |
| 数据出口                 | 预留接口                                           | 手动输入 |
| 批量个数                 | 批量新增地址标签的个数,根据偏移量依次改变标签地址,范围:<br>1~10000 默认值:1 | 手动输入 |

#### 3.2.4 下发配置

所有上述配置完成后点击保存按钮,工具自动下发所有配置到设备。

#### 3.2.5 数据监控

数据监控可实时展示下位机设备相关信息,可通过添加监控或者批量添加的方式,监控 下位机 PLC 设备、仪器仪表等设备数据,实时展示采集到的变量、数值、采集时间、寄存 器地址等,也可对所监控数据进行批量新增、分组管理、导入/导出等操作。

#### 具体步骤如下:

- 步骤 1 连接下位机与 X1 工业智能网关,选择串口连接或网口连接均可以。
- 步骤 2 打开 HDGateway Manger 管理工具,单击"添加设备",并新增下位机。 添加方法请参见"3.2.2 添加下位机"。
- 步骤 3 单击"地址标签>新增",添加地址标签信息。

步骤 4 单击"数据监控>新建监控",下拉选择新增监控变量。

"变量名称"和"连接设备"需选择已添加到 HDGateway Manger 管理工具的变量和设备,可下拉选择,否则无法监控到有效数据内容。新增监控时可对变量的类型进行修

改,一旦选定,编辑时不可再做更改。

| ② 本地模式<br>分组名称及设备序列号 | 状态 | 教報応控     | 边缘计算 连接剧 |                       |            |          |    |    |
|----------------------|----|----------|----------|-----------------------|------------|----------|----|----|
| ▼ 击 默认组              |    |          | -        |                       |            |          |    |    |
| 左电X1<br>192.168.8.1  |    | 安田高忠 あいる | -        | 数值                    | 更新时间       | 寄存器他址    | 描述 | 操作 |
|                      |    | CNuint32 |          |                       | 20110317   | uint32 0 |    | 17 |
|                      |    | FLOATD   | 新增       |                       | ×          | float 4  |    | C  |
|                      |    |          | 变量名称 〇   | Suint32               | *          |          |    |    |
|                      |    |          | 连接设备     | MELSEC FX系列 FX-Flinks | 1 🗸 *      |          |    |    |
|                      |    |          | 寄存器地址(   | 变量                    | 輕型 float ~ |          |    |    |
|                      |    |          | 描述       |                       |            |          |    |    |
|                      |    |          | 分组名称     | 税组                    | ~          |          |    |    |
|                      |    |          | 批量个数 1   | 确;                    | 12 取消      |          |    |    |
|                      |    |          |          |                       |            |          |    |    |
|                      |    |          |          |                       |            |          |    |    |
|                      |    |          |          |                       |            |          |    |    |
|                      |    |          |          |                       |            |          |    |    |

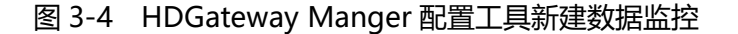

表 3-5 数据监控配置参数表格如下

| 参数名称  | 含义                       | 如何配置 |
|-------|--------------------------|------|
| 变量名称  | 下位机采集到的变量名               | 下拉选择 |
| 连接设备  | 网关设备连接的下位机设备,如 PLC,仪器仪表等 | 下拉选择 |
| 寄存器地址 | 默认显示为对应寄存器地址             | 无需配置 |
| 变量类型  | 默认显示为对应变量类型              | 无需配置 |
| 分组名称  | 默认分组为默认组,可手动新建新的分组       | 下拉选择 |
| 批量新建  | 批量新建数据监控变量               | 手动输入 |

注: 高级参数及其他基本参数详细配置请参见《HDGateway Manger 配置工具操作指南》

## 4. 平台管理

宏电 X1 工业智能网关通过 MQTT 协议 (Message Queuing Telemetry Transport) 实现与宏电云服务通信功能,可通过服务平台实现对设备的远程维护管理和现场网络状态的 监控管理,如查看设备信息、升级补丁、升级固件、配置参数等,查看设备网络信号强度、

第12页共15页

时延、流量等,设备拨号成功默认上云。具体设置说明如下。

| 之则 DDNS设置       | DTU设置                                                        | SNMP设置  | M2M设置                | 任务管理 | 宏电云设置  |       |        |           |
|-----------------|--------------------------------------------------------------|---------|----------------------|------|--------|-------|--------|-----------|
| 基本设置            |                                                              |         |                      |      |        |       |        |           |
| 服务IP或域名         | mqtt.iotwa                                                   | lle.com | *最大长廊                | 为64位 | 服务端口   | 51883 |        | * 1-65535 |
| 用户名             | y<br>X1XXXL2008210002                                        |         | 最大长度为64位<br>最大长度为64位 |      | 密码     | •     |        | 最大长度为64位  |
| ClientID        |                                                              |         |                      |      | 链路保活时间 |       |        | 1-65535秒  |
| 状态 disconnected |                                                              |         |                      |      |        |       |        |           |
| 备配置             |                                                              |         |                      |      |        |       |        |           |
| 设备管理服务          | ◎ 启用 ④                                                       | 禁用      |                      |      |        |       |        |           |
| 属性上报间隔          | 属性上报间隔     60       流量     ● 启用 ◎ 禁用       CPU     ● 启用 ◎ 禁用 |         | 1-65535秒             |      |        |       |        |           |
| 流量              |                                                              |         |                      |      | 变化率    | 1     |        | 1-100 MB  |
| CPU             |                                                              |         |                      |      | 变化率    | 20    |        | 1-100%    |
| 内存 💿 启用 💿 禁用    |                                                              | 变化      |                      | 变化率  | 壑 10   |       | 1-100% |           |
| 络配置             |                                                              |         |                      |      |        |       |        |           |
| 业务管理服务          | ● 启用 ④                                                       | 禁用      |                      |      |        |       |        |           |
| 数据上报            | ◎ 启用 ◎                                                       | 禁用      |                      |      | 上报策略   | 最新值   | 上报▼    |           |
| 上报间隔            | 1 1                                                          |         | 1-65535秒             |      | 组包大小   | 100   |        | 1-200     |
|                 |                                                              |         |                      |      |        |       |        |           |

### 图 4-1 宏电云服务配置页面

| 参数名称            | 含义                                                  | 如何配置          |
|-----------------|-----------------------------------------------------|---------------|
| 基本设置            |                                                     |               |
| 服务IP或域名         | 设备云平台服务器的 IP 地址或域名。                                 | 手动输入,<br>默认上云 |
| 服务端口            | 设备云平台服务器所使用的端口号,与服务器匹配即可。取<br>值范围:1~65535           | 手动输入          |
| 用户名/密码          | 设备与云平台服务器建立连接所需的用户名/密码,适用于需<br>要鉴权认证的 MQTT 协议连接。    | 手动输入          |
| 心跳间隔            | 设备与云平台服务器间维持链路稳定所发送心跳的时间间<br>隔。取值范围:1~65535 秒       | 手动输入          |
| 设备管理            |                                                     |               |
| 设备管理服务<br>启用/禁用 | 使能设备管理服务,如参数管理、版本升级、设备状态监控<br>等管理功能。 启用 禁用          | 按钮切换          |
| 属性上报间隔          | 上报设备状态信息,如信号值、CPU 占用率等属性信息的时<br>间间隔。取值范围:10~65535 秒 | 手动输入          |

#### 表 4-1 云服务参数说明

宏电 X1 工业网关快速上手说明

| 参数名称                    | 含义                                            | 如何配置         |
|-------------------------|-----------------------------------------------|--------------|
| 实时变化上报<br>启用/禁用         | 使能设备属性值变化即上报至宏电云服务的功能。单击"启<br>用"即可启用设备管理服务功能。 | 按钮切换         |
| 流量/CPU/内<br>存的启用/禁<br>用 | 使能设备变化上报的属性值。 启用 禁用                           | 按钮切换         |
| 流量/CPU/内<br>存的变化率       | 设置变化上报的属性值的变化率。                               | 启用即可手<br>动输入 |
| 业务管理                    |                                               |              |
| 业务管理服务<br>启用/禁用         | 使能业务管理服务,如业务数据告警、数据上报等业务功能。<br> 启用 禁用         | 按钮切换         |
| 数据上报启用<br>/禁用           | 使能业务数据的上报。 启用 禁用                              | 按钮切换         |
| 上报策略                    | 设备上报业务数据的方式。I 变化上报 I 最新值上报 I 原始值<br>上报        | 下拉框选项        |
| 上报间隔                    | 设备上报业务数据的时间间隔。取值范围:1~65535秒                   | 手动输入         |
| 组包大小                    | 设备上报的每个数据包所含数据条数。取值范围:1~200个                  | 手动输入         |

# 5. 协议支持清单

| 宏电协议列表 |             |             |                                                      |  |  |
|--------|-------------|-------------|------------------------------------------------------|--|--|
| 序号     | 协议          | 接口          | 品牌                                                   |  |  |
| 1      | PPI         | RS485       | 西门子(Siemens)&合信(Cotrust)&德嘉(dl-winbest)              |  |  |
| 3      | ΜΡΙ         | RS485       | 西门子(Siemens)&合信(Cotrust)                             |  |  |
| 4      | <b>S</b> 7  | RJ45        | 西门子(Siemens)                                         |  |  |
|        |             |             | 罗克韦尔(AB-Rockwell)&台达(Delta)&松下(Panasonic)&汇川         |  |  |
|        | MobusRTU    | RS232/RS485 | (Inovance)&合信(Cotrust)&施耐德(Schneider)&LG产电(LSis)&信捷  |  |  |
| 5      |             |             | (Xinjie)&步科(Kirnoco)&光洋(Koyo)&基恩士(Keyence)&南大傲拓&     |  |  |
|        |             |             | 麦科(MIKOM)&腾控(Tengcon)&麦格米特&和泉电气(IDEC)&安川             |  |  |
|        |             |             | (Yaskawa)                                            |  |  |
| 6      | ModbusAscii | RS232/RS485 | 台达(Delta)&施耐德(Schneider)&LG 产电(LSis)&信捷(Xinjie)&基恩   |  |  |
| 0      |             |             | 士(Keyence)&南大傲拓&麦格米特&和泉电气(IDEC)&安川(Yaskawa)          |  |  |
| 7      | ModbusTCP   | RJ45        | 德嘉(dl-winbest)&罗克韦尔(AB-Rockwell)&台达(Delta)&松下        |  |  |
|        |             |             | (Panasonic)&汇川(Inovance)&合信(Cotrust)&施耐德(Schneider)& |  |  |
|        |             |             | 基恩士(Keyence)&信捷(Xinjie)&LG产电(LSis)&南大傲拓&安川           |  |  |
|        |             |             | (Yaskawa)&光洋(Koyo)&步科(Kirnoco)&麦格米特&腾控               |  |  |

|    |                 |                 | (Tengcon)&麦科(MIKOM)                          |                 |                                                  |  |
|----|-----------------|-----------------|----------------------------------------------|-----------------|--------------------------------------------------|--|
|    |                 |                 |                                              |                 |                                                  |  |
|    |                 |                 |                                              |                 |                                                  |  |
| 8  | FX-serial       | RS232           | 三菱(Mitsubishi)&禾川(Hcfa)                      |                 |                                                  |  |
|    |                 | RS485-DP/RS     |                                              |                 |                                                  |  |
| 9  | FX-links        | 232-DP          | 二夌(MITSUDISNI)&木川(HCTA)                      |                 |                                                  |  |
| 10 | Q-serial        | RS485           | 三菱(Mitsubishi)                               |                 |                                                  |  |
| 11 | MC-1E-Bin       | RJ45            | 三菱(Mitsubishi)&安川(Yaskawa)                   |                 |                                                  |  |
| 12 | MC-1E-Ascii     | RJ45            | 三菱(Mitsubishi)&安川(Yaskawa)                   |                 |                                                  |  |
| 10 |                 | DIAE            | 三菱(Mitsubishi)&安川(Yaskawa)&松下(Panasonic)&基恩士 |                 |                                                  |  |
| 13 | IVIC-3E-DIN     | KJ45            | (Keyence)                                    |                 |                                                  |  |
| 14 | MC-3E-Ascii     | RJ45            | 三菱(Mitsubishi)&安川(Yaskawa)&基恩士(Keyence)      |                 |                                                  |  |
| 15 |                 |                 | MC 10 Acc"                                   | RS485-DP/RS     |                                                  |  |
| 15 | MC-TC-ASCII     | 232-DP          | 二麥(Mitsubishi)                               |                 |                                                  |  |
| 16 | MC-2C-Ascii     | RS485-DP/RS     | 二苯(Mitsubishi)                               |                 |                                                  |  |
| 10 | WIC-2C-ASCII    | 232-DP          |                                              |                 |                                                  |  |
| 17 | MC-3C-Ascii     | RS485-DP/RS     | 二苯(Mitsubishi)                               |                 |                                                  |  |
| 17 | WC-JC-ASCII     | 232-DP          |                                              |                 |                                                  |  |
| 18 | MC-4C-Bin       | RS485-DP/RS     | 三苯(Mitsubishi)                               |                 |                                                  |  |
|    |                 | 232-DP          |                                              |                 |                                                  |  |
| 19 | MC-4E-Ascii     | RJ45            | 三菱(Mitsubishi)                               |                 |                                                  |  |
| 20 | MC-4E-Bin       | RJ45            | 三菱(Mitsubishi)                               |                 |                                                  |  |
|    | Ethernet/IP CIP |                 | 欧姆龙(Omron)&罗克韦尔(AB-Rockwell)&台达(Delta)&松下    |                 |                                                  |  |
| 21 |                 | Ethernet/IP CIP | Ethernet/IP CIP                              | net/IP CIP RJ45 | (Panasonic)&施耐德(Schneider)&基恩士(Keyence)&光洋(Koyo) |  |
| 22 | OcpUa           | RJ45            |                                              |                 |                                                  |  |
| 23 | HostLink-TCP    | RJ45            | 欧姆龙(Omron)                                   |                 |                                                  |  |
| 24 | HostLink-COM    | RS232/RS485     | 欧姆龙(Omron)                                   |                 |                                                  |  |
| 25 | FinsTcp         | RJ45            | 欧姆龙(Omron)&安川(Yaskawa)                       |                 |                                                  |  |
| 26 | FinsUdp         | RJ45            | 欧姆龙(Omron)                                   |                 |                                                  |  |
| 27 | DLT645_07       | RS232/RS485     | 支持 DLT645 2007 版协议常规电表都可                     |                 |                                                  |  |
| 28 | <br>DL DL645    | RS232/RS485     | 支持 DLT645 1997 版协议电表都可                       |                 |                                                  |  |
|    |                 |                 |                                              |                 |                                                  |  |

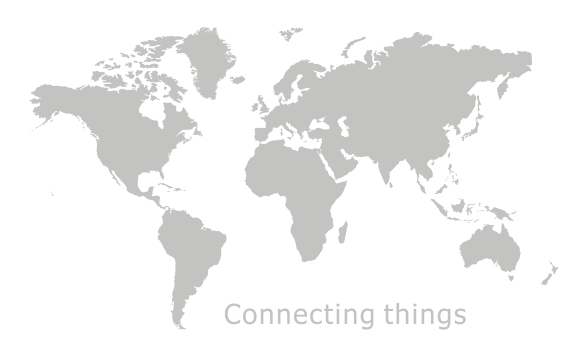

第15页共15页